# Chesta を使用した電位-pH 図の作成

2017年4月10日 畑田直行

#### 1 はじめに

Chesta は Microsoft Windows 上で動作する多元系(多成分系)化学ポテンシャル図作成ソフトウェアである。本稿執筆時点でのバージョンは 3.2.6.9 である。以下では Chesta を使用して電位-pH 図を作成する手順を説明する。

2 Zn – H<sub>2</sub>O 系電位-pH 図の作成手順

2.1 熱力学データの収集

系に属する化学種を列挙し、それらの標準生成ギブズエネルギーを収集する。Zn-H<sub>2</sub>O系の場合、表1のようになる。

| 化学種                     | $\Delta_{\rm f}G^\circ~(298~{\rm K})~/~{\rm kJ}~{ m mol}^{-1}$ |
|-------------------------|----------------------------------------------------------------|
| $\mathrm{H}^{+}$        | 0                                                              |
| $H_2O(l)$               | -237.129                                                       |
| Zn (s)                  | 0                                                              |
| $Zn^{2+}$               | -147.06                                                        |
| ZnO (s)                 | -318.30                                                        |
| $ZnOH^+$                | -330.1                                                         |
| $HZnO_2^-$              | -457.08                                                        |
| $Zn(OH)_2\left(s ight)$ | -553.81                                                        |
| $Zn(OH)_3^-$            | -694.22                                                        |
| $Zn(OH)_4{}^{2-}$       | -858.52                                                        |

表 1 Zn – H<sub>2</sub>O 系化学種の標準生成ギブズエネルギー[1]

2.2 使用するポテンシャル軸の決定

電位-pH 図中で使用するポテンシャル軸を決める。すなわち、系を構成する基本単位となる 化学種(標準化学種1)を決める。今回の Zn – H<sub>2</sub>O 系電位-pH 図の場合は、例えば表 2 の ようにすることができる。

<sup>1</sup>系を構成する基本単位となる化学種で、系内のすべての化学種の組成は標準化学種の足し 合わせで表現できる。

| 標準化学種          | ポテンシャル軸           |
|----------------|-------------------|
| е              | Ε                 |
| $\mathrm{H}^+$ | pH                |
| $Zn^{2+}$      | $\log a(Zn^{2+})$ |
| $H_2O$         | $\log a(H_2O)$    |

表 2 電位-pH 図作成に使用するポテンシャル軸

2.3 半反応式の作成

系内の各化学種(電位-pH 図中に安定領域が現れる可能性がある化学種)が標準化学種から 生成する半反応式を表 3 のように書き下す。また、それらの反応の標準ギブズエネルギー 変化を計算する。電位-pH 図中には H<sub>2</sub>O、H+の安定領域は示さないので、それらの生成反 応式は書く必要はない。

| _               | $n_{Zn2+} Zn^{2+}$ | $+ n_{\rm H^+} {\rm H^+} +$ | $-n_{\rm e}  {\rm e} + n_{\rm H}$ | $_{2O}$ H <sub>2</sub> O = X | $\Lambda G^{2}$ (298 K) |
|-----------------|--------------------|-----------------------------|-----------------------------------|------------------------------|-------------------------|
| 化学種 X           | $n_{Zn2+}$         | $n_{\mathrm{H}^+}$          | <i>n</i> e                        | $n_{ m H2O}$                 | $/ kJ mol^{-1}$         |
| Zn (s)          | 1                  | 0                           | 2                                 | 0                            | 147.06                  |
| $Zn^{2+}$       | 1                  | 0                           | 0                                 | 0                            | 0                       |
| ZnO (s)         | 1                  | -2                          | 0                                 | 1                            | 65.889                  |
| ZnOH+           | 1                  | -1                          | 0                                 | 1                            | 54.089                  |
| $HZnO_2^-$      | 1                  | -3                          | 0                                 | 2                            | 164.238                 |
| $Zn(OH)_2(s)$   | 1                  | -2                          | 0                                 | 2                            | 67.508                  |
| $Zn(OH)_3^-$    | 1                  | -3                          | 0                                 | 3                            | 164.227                 |
| $Zn(OH)_4^{2-}$ | 1                  | -4                          | 0                                 | 4                            | 237.056                 |

表 3 各反応式の係数と標準ギブズエネルギー変化

2.4 Chesta データファイルの作成

上記の情報をもとに Chesta データファイルを作成する。

1. まず、Microsoft Excel で"データファイル作成ウィザード 3.xls"を開き、マクロを有効 にする。

| データファイル/作成ウィザー                                                                                                    | *3.xls [互換モード] - Microsoft Excel                                                                                                    |  |  |  |  |  |  |
|----------------------------------------------------------------------------------------------------|----------------------------------------------------------------------------------------------------|--|--|--|--|--|--|
| <b>ファイル</b> ホーム 挿入 ページレイアウト 数式 データ 校閲 表示                                                                            | 開発 アドイン 🛛 🖓 🗆 🗗 🗙                                                                                                    |  |  |  |  |  |  |
| MS P∃>>>     Y     20 · A* A*     ≡     ≡     ≅       B) dib     B     I     U · I     I     20 · A* A*     I     ≡ | <ul> <li>標準</li> <li>● 挿入</li> <li>Σ</li> <li>● 挿入</li> <li>第</li> <li>●</li> <li>●</li> <l< td=""></l<></ul> |  |  |  |  |  |  |
|                                                                                                    | a 数値 <sup>1</sup> a スダイル TCル 梅葉                                                                                                    |  |  |  |  |  |  |
| A1 ▼ Chesta Data File Creation Wizard Ver. 3 / Chesta データファイル作成ウィザード Ver. 3                                         |                                                                                                    |  |  |  |  |  |  |
| A B C D E F                                                                                                    | GHIJKLMN                                                                                                    |  |  |  |  |  |  |
| 1 Chesta Data File Creation Wizard Ver. 3                                                                           | / Chesta データファイル作成ウィザード Ver. 3 🛛 🗌                                                                                                    |  |  |  |  |  |  |
| 2 *Please enable macros. / マクロを有効に                                                                                  | してください。                                                                                                    |  |  |  |  |  |  |
| 3 Author: Naoyuki Hatada                                                                                            |                                                                                                    |  |  |  |  |  |  |
| 4 Date: Sep. 9, 2011                                                                                                |                                                                                                    |  |  |  |  |  |  |
| っ<br>6 Language setting<br>7 言語設定 データファイル作成                                                                         | standard chemical species<br>標準化学種の変換                                                                                                    |  |  |  |  |  |  |
| 9                                                                                                    |                                                                                                    |  |  |  |  |  |  |
| IN Creation Wizard / 2     IN Creation Wizard / 2     IN Creation Wizard / 2     IN Creation Wizard / 2             |                                                                                                    |  |  |  |  |  |  |

2. 言語選択画面が現れるので、言語を選択する。

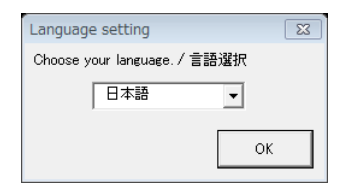

3. "データファイル作成"ボタンをクリックし、現れた画面で "プールベ図 (E-pH 図)" を選択して "Next" をクリックする。

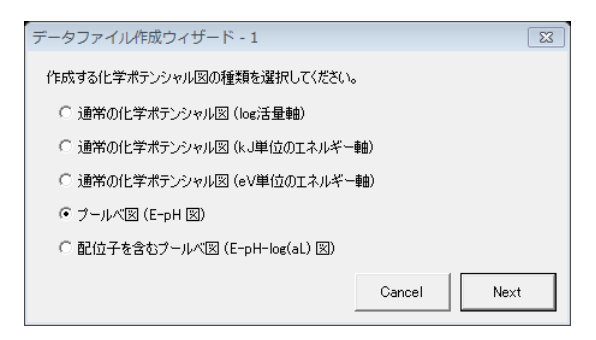

4. 使用する軸の設定を入力し、"OK"をクリックする。

| データファイ | イル作成ウィザー                    | l <sup>×</sup> - 2 |             |          |      | 23   |  |  |  |  |
|--------|-----------------------------|--------------------|-------------|----------|------|------|--|--|--|--|
| えのカニお  |                             |                    |             |          |      |      |  |  |  |  |
| 未切べた数  | 糸の次元数を指定してくたさい。             |                    |             |          |      |      |  |  |  |  |
|        | 4 😴                         |                    |             |          |      |      |  |  |  |  |
| 系のデータは | が与えられた温度を<br>109.15 κ       | 指定してください。          |             |          |      |      |  |  |  |  |
|        | .30.10 K                    |                    |             |          |      |      |  |  |  |  |
| 各軸について | て、相の名前、軸の                   | らベル、軸の種類、          | 下限値、上限値を指定し | してください。  |      |      |  |  |  |  |
| ## 1   | 相の名前<br>                    | 軸ラベル               | 軸種類         |          | 下限   | 上限   |  |  |  |  |
| 単田     | Zn[2+]                      | log aźn[2+]        | log)古重      | <u> </u> | -20  | U    |  |  |  |  |
| 車由 2   | H[+]                        | рН                 | -log活量      | •        | 0    | 14   |  |  |  |  |
| ■曲 3   | e                           | E                  | 電位 [eV]     | •        | -1   | 1    |  |  |  |  |
| 車由 4   | H2O                         | log aH2O           | log活量       | •        | 0    | 0.01 |  |  |  |  |
| 車由 5   | L[-2]                       | log aL             | log活量       | -        | -100 | 0    |  |  |  |  |
| 温度変更換  | 繋作(こ対応させます)                 | <i>ከ</i> ?         |             |          |      |      |  |  |  |  |
| ④ 対応さ  | 5世ない。                       |                    |             |          |      |      |  |  |  |  |
| 〇 対応さ  | きせる。(各相の標準                  | 生成エントロピーが          | 必要。)        |          |      |      |  |  |  |  |
| 〇 対応さ  | ○ 対応させる。(各相の標準生成エンタルピーが必要。) |                    |             |          |      |      |  |  |  |  |
|        |                             |                    |             |          |      |      |  |  |  |  |
| 図のタイトル | を入力してください。                  | ,<br>,             |             |          |      |      |  |  |  |  |
| The Zn | -H2O System                 |                    |             |          |      | □ 自動 |  |  |  |  |
|        |                             |                    |             |          | Back | ок   |  |  |  |  |
|        |                             |                    |             |          |      |      |  |  |  |  |

5. 新しい Excel 画面が開くので、各化学種(各半反応式)の情報を入力する。

| Time                                                                                                    | 2011/9/9 16:22                                                                                               |                                                    |                                                  |                                                               |                                           |                                                                                 |                                                                          |            |
|----------------------------------------------------------------------------------------------------|----------------------------------------------------------------------------------------------------|----------------------------------------------------|--------------------------------------------------|---------------------------------------------------------------|-------------------------------------------|---------------------------------------------------------------------------------|--------------------------------------------------------------------------|------------|
| *****                                                                                                    | ****                                                                                                    | *******                                            | *******                                          | ******                                                        | *******                                   | ***                                                                             |                                                                          |            |
| *このシートの末尾                                                                                                    | に 系内にある各                                                                                                    | 相のデータ                                              | を追記してく                                           | ださい。                                                          |                                           |                                                                                 |                                                                          |            |
| *編集が終わったら                                                                                                    |                                                                                                    | コ てくださ                                             |                                                  |                                                               |                                           |                                                                                 |                                                                          |            |
| *(アステリスクでか                                                                                                    | シャンシュレント                                                                                                    | 行として無な                                             | 。<br>目されます                                       | )                                                             |                                           |                                                                                 |                                                                          |            |
| ***********                                                                                                    | 10.01110-1. <b>~</b> 1                                                                                       |                                                    | ルCイレの 9 。.<br>++++++++++++                       | \<br>\                                                        | *****                                     | ***                                                                             |                                                                          |            |
| ****                                                                                                    | ~~~~~~~~~~~~~~~                                                                                              | *****                                              | ******                                           | ******                                                        | ******                                    | ***<br>                                                                         |                                                                          |            |
|                                                                                                    |                                                                                                    |                                                    |                                                  |                                                               |                                           |                                                                                 |                                                                          |            |
| *                                                                                                    |                                                                                                    |                                                    |                                                  |                                                               |                                           |                                                                                 |                                                                          |            |
|                                                                                                    | ルのハーションや                                                                                                    | が作凶余件を                                             | 記述しまり                                            | 0                                                             |                                           |                                                                                 |                                                                          |            |
| *これらの設定はC                                                                                                    | hestaで作凶する                                                                                                   | 除にも変更                                              | ぐさます。                                            |                                                               |                                           |                                                                                 |                                                                          |            |
| *                                                                                                    |                                                                                                    |                                                    |                                                  |                                                               |                                           |                                                                                 |                                                                          |            |
|                                                                                                    | >                                                                                                    |                                                    |                                                  |                                                               |                                           |                                                                                 |                                                                          |            |
| *テータファイルの                                                                                                    | バージョンを記述し                                                                                                    | ます。現行                                              | バージョンは                                           | は3なので、2                                                       | 欠の行は変                                     | 更する必要                                                                           | よありません。                                                                  |            |
| Version                                                                                                    | 3                                                                                                    |                                                    |                                                  |                                                               |                                           |                                                                                 |                                                                          |            |
| *データファイルの?                                                                                                    | 欠元を指定します。                                                                                                    | <b>b</b>                                           |                                                  |                                                               |                                           |                                                                                 |                                                                          |            |
| Dimension                                                                                                    | 4                                                                                                    |                                                    |                                                  |                                                               |                                           |                                                                                 |                                                                          |            |
| *図のタイトルを記:                                                                                                    | 述します。                                                                                                    |                                                    |                                                  |                                                               |                                           |                                                                                 |                                                                          |            |
| DiagramName                                                                                                    | The Zn-H2O S                                                                                                 | System                                             |                                                  |                                                               |                                           |                                                                                 |                                                                          |            |
| *データファイル中*                                                                                                    | で与えられたデー                                                                                                    | タが何 К に                                            | おけるものフ                                           | なのかを記述                                                        | 述します。                                     |                                                                                 |                                                                          |            |
| Т                                                                                                    | 298.15                                                                                                    |                                                    |                                                  |                                                               |                                           |                                                                                 |                                                                          |            |
| *座標軸のラベルを                                                                                                    | 、次元数だけ順に                                                                                                    | 「指定します                                             | •                                                |                                                               |                                           |                                                                                 |                                                                          |            |
| AxisLabel                                                                                                    | log aZn[2+]                                                                                                  | рН                                                 | E                                                | log aH2O                                                      |                                           |                                                                                 |                                                                          |            |
| *座標軸のタイプを                                                                                                    | 次元数だけ順に                                                                                                    | 指定します                                              | <br>log(活量)連                                     | 由 −> 'loga'                                                   | -log(活量)j                                 | 軸 -> 'pL' :                                                                     | エネルギー[kJ]                                                                | ]軸 -> ′k,  |
|                                                                                                    |                                                                                                    | nl                                                 | F                                                |                                                               |                                           |                                                                                 |                                                                          |            |
| *各座標軸に対応す                                                                                                    | よる相の名前を順                                                                                                    | に指定しま                                              | ╡                                                | Togu                                                          |                                           |                                                                                 |                                                                          |            |
| Composition abel                                                                                               | 7n[2+]                                                                                                    |                                                    | •                                                | H20                                                           |                                           |                                                                                 |                                                                          |            |
| →<br>久<br>広<br>栖<br>前<br>の<br>下<br>阳<br>が                                                                      |                                                                                                    | *                                                  | •                                                | 1120                                                          |                                           |                                                                                 |                                                                          |            |
|                                                                                                    |                                                                                                    | 9 0                                                | _1                                               | •                                                             |                                           |                                                                                 |                                                                          |            |
| LOWERLIMIL                                                                                                    | -20                                                                                                    | <b></b>                                            |                                                  |                                                               |                                           |                                                                                 |                                                                          |            |
|                                                                                                    | 但を順に拍圧しま                                                                                                    | 9 。                                                |                                                  | 0.01                                                          |                                           |                                                                                 |                                                                          |            |
| UpperLimit                                                                                                    | U<br>• • • • • • • •                                                                                         |                                                    |                                                  | 0.01                                                          |                                           |                                                                                 |                                                                          |            |
| *ナータファイルか;                                                                                                    | 品度変更に対応し                                                                                                    | ているかと                                              | つかを記述し                                           | <b>ょす。</b>                                                    |                                           |                                                                                 | <u> </u>                                                                 | <b>L</b> \ |
| *'0' -> 温度変更ま                                                                                                  | 『対応 ´1´−> 温                                                                                                  | 芟変更对応                                              | (エントロヒ・                                          | 一指定)                                                          | 2′-> 温度多                                  | と史対応(エ                                                                          | ンタルヒー指定                                                                  | E)         |
| Tvariable                                                                                                    | 0                                                                                                    |                                                    |                                                  |                                                               |                                           |                                                                                 |                                                                          |            |
|                                                                                                    |                                                                                                    |                                                    |                                                  |                                                               |                                           |                                                                                 |                                                                          |            |
| *                                                                                                    |                                                                                                    |                                                    |                                                  |                                                               |                                           |                                                                                 |                                                                          |            |
| *ここに系内にある                                                                                                    | 各相の熱力学デ-                                                                                                    | ータを記述し                                             | ます。                                              |                                                               |                                           |                                                                                 |                                                                          |            |
| *                                                                                                    |                                                                                                    |                                                    |                                                  |                                                               |                                           |                                                                                 |                                                                          |            |
| *各相のデータをそ                                                                                                    | れぞれ一行で記述                                                                                                    | 述します。                                              |                                                  |                                                               |                                           |                                                                                 |                                                                          |            |
| *まず、ある相 1 m                                                                                                    | olが、各座標軸に                                                                                                    | 対応する相                                              | から生成す                                            | る反応式を                                                         | 思い浮かべ                                     | ます。                                                                             |                                                                          |            |
| *例: 2 Zn[2+] + 3                                                                                               | H[+] -> 相 X                                                                                                  |                                                    |                                                  |                                                               |                                           |                                                                                 |                                                                          |            |
| *この反応に対応す                                                                                                    | トる標準ギブズエス                                                                                                    | ネルギー変 イ                                            | 上(kJ/mol)の                                       | つ値も用意し                                                        | ます。                                       |                                                                                 |                                                                          |            |
| *そして、相の名前                                                                                                    | 、反応式の左辺の                                                                                                    | )各係数、標                                             | 『準ギブズエ                                           | ネルギー変                                                         | 化(kJ/mol)                                 | 、活量シフト                                                                          | d(log a)(通常                                                              | は0)の       |
| *例: Phase, 相X, 2                                                                                               | , 3, 0, 0, -30, 0                                                                                            |                                                    |                                                  |                                                               |                                           |                                                                                 |                                                                          |            |
|                                                                                                    |                                                                                                    |                                                    |                                                  |                                                               |                                           |                                                                                 |                                                                          |            |
| *                                                                                                    | 相の名前                                                                                                    | Zn[2+]                                             | H[+]                                             | е                                                             | H2O                                       | dGf*                                                                            | d(log a)                                                                 |            |
| Phase                                                                                                    | 7n[2+]                                                                                                    | 1                                                  | 0                                                | 0                                                             | 0                                         | 0                                                                               | 0                                                                        |            |
| *Phase                                                                                                    | H[+]                                                                                                    | 0                                                  | 1                                                | 0                                                             | 0                                         | Ő                                                                               | 0                                                                        |            |
| 111000                                                                                                    |                                                                                                    |                                                    |                                                  | •                                                             |                                           |                                                                                 | •                                                                        |            |
| *Phase                                                                                                    | L                                                                                                    | 0                                                  | 0                                                | 1                                                             | 0                                         |                                                                                 | 0                                                                        |            |
| *Phase                                                                                                    | e<br>H2O                                                                                                    | 0                                                  | 0                                                | 1                                                             | 0                                         | 0                                                                               | 0                                                                        |            |
| *Phase<br>*Phase<br>*二の下に                                                                                      | e<br>H2O<br>ちろを坦のご…/                                                                                         | 0<br>0<br>(本司)は1 主:                                | 0<br>0                                           | 1                                                             | 0                                         | 0                                                                               | 0                                                                        |            |
| *Phase<br>*Phase<br>*この下に、系内に                                                                                  | e<br>H2O<br>ある各相のデータ                                                                                         | 0<br>0<br>を記述しま                                    | 0<br>0<br>す。                                     | 1                                                             | 0                                         | 0                                                                               | 0                                                                        |            |
| *Phase<br>*Phase<br>*この下に、系内に<br>Phase                                                                         | e<br>H2O<br>ある各相のデータ<br>Zn (s)                                                                               | 0<br>0<br>を記述しま<br>1                               | 0<br>0<br>す。<br>0                                | 1<br>0<br>2                                                   | 0                                         | 0 0 147.06                                                                      | 0                                                                        |            |
| *Phase<br>*Phase<br>*この下に、系内に<br>Phase<br>Phase                                                                | e<br>H2O<br>ある各相のデータ<br>Zn O (s)<br>て O (s)                                                                  | 0<br>0<br>を記述しま<br>1<br>1                          | 0<br>0<br>す。<br>0<br>-2                          | 1<br>0<br>2<br>0                                              | 0<br>1<br>0<br>1                          | 0<br>0<br>147.06<br>65.889                                                      | 0                                                                        |            |
| *Phase<br>*Phase<br>*この下に、系内に<br>Phase<br>Phase<br>Phase                                                       | e<br>H2O<br>ある各相のデータ<br>Zn (s)<br>ZnO (s)<br>ZnOH[+]                                                         | 0<br>0<br>を記述しま<br>1<br>1                          | 0<br>0<br>5<br>-2<br>-1                          | 1<br>0<br>2<br>0<br>0                                         | 0<br>1<br>0<br>1<br>1                     | 0<br>0<br>147.06<br>65.889<br>54.089                                            | 0<br>0<br>0<br>0                                                         |            |
| *Phase<br>*Phase<br>*この下に、系内に<br>Phase<br>Phase<br>Phase                                                       | e<br>H2O<br>ある各相のデータ<br>Zn (s)<br>ZnO (s)<br>ZnOH[+]<br>HZnO2[-]                                             | 0<br>0<br>を記述しま<br>1<br>1<br>1                     | 0<br>0<br>5<br>-2<br>-1<br>-3                    | 1<br>0<br>2<br>0<br>0<br>0                                    | 0<br>1<br>0<br>1<br>1<br>2                | 0<br>0<br>147.06<br>65.889<br>54.089<br>164.238                                 | 0<br>0<br>0<br>0<br>0<br>0                                               |            |
| *Phase<br>*Phase<br>*この下に、系内に<br>Phase<br>Phase<br>Phase<br>Phase<br>Phase                                     | e<br>H2O<br>ある各相のデータ<br>Zn (s)<br>ZnO (s)<br>ZnOH[+]<br>HZnO2[-]<br>Zn(OH)2 (s)                              | 0<br>0<br>を記述しま<br>1<br>1<br>1<br>1<br>1           | 0<br>0<br>す。<br>-2<br>-1<br>-3<br>-2             | 1<br>0<br>2<br>0<br>0<br>0<br>0<br>0                          | 0<br>1<br>0<br>1<br>1<br>2<br>2           | 0<br>0<br>147.06<br>65.889<br>54.089<br>164.238<br>67.508                       | 0<br>0<br>10<br>0<br>0<br>0<br>0<br>0<br>0                               |            |
| *Phase<br>*Phase<br>*この下に、系内に<br>Phase<br>Phase<br>Phase<br>Phase<br>Phase<br>Phase<br>Phase<br>Phase          | e<br>H2O<br>ある各相のデータ<br>Zn (s)<br>ZnO (s)<br>ZnOH[+]<br>HZnO2[-]<br>Zn(OH)2 (s)<br>Zn(OH)3[-]                | 0<br>0<br>を記述しま<br>1<br>1<br>1<br>1<br>1<br>1      | 0<br>0<br>す。<br>-2<br>-1<br>-3<br>-2<br>-3       | 1<br>0<br>2<br>0<br>0<br>0<br>0<br>0<br>0<br>0<br>0           | 0<br>1<br>0<br>1<br>1<br>2<br>2<br>3      | 0<br>0<br>147.06<br>65.889<br>54.089<br>164.238<br>67.508<br>164.227            | 0<br>0<br>10<br>0<br>0<br>0<br>0<br>0<br>0<br>0<br>0<br>0                |            |
| *Phase<br>*Phase<br>*この下に、系内に<br>Phase<br>Phase<br>Phase<br>Phase<br>Phase<br>Phase<br>Phase<br>Phase<br>Phase | e<br>H2O<br>ある各相のデータ<br>Zn (s)<br>ZnO (s)<br>ZnOH[+]<br>HZnO2[-]<br>Zn(OH)2 (s)<br>Zn(OH)3[-]<br>Zn(OH)4[2-] | 0<br>0<br>を記述しま<br>1<br>1<br>1<br>1<br>1<br>1<br>1 | 0<br>0<br>す。<br>-2<br>-1<br>-3<br>-2<br>-3<br>-4 | 1<br>0<br>2<br>0<br>0<br>0<br>0<br>0<br>0<br>0<br>0<br>0<br>0 | 0<br>1<br>0<br>1<br>1<br>2<br>2<br>3<br>4 | 0<br>0<br>147.06<br>65.889<br>54.089<br>164.238<br>67.508<br>164.227<br>237.056 | 0<br>0<br>10<br>0<br>10<br>0<br>10<br>0<br>10<br>0<br>10<br>0<br>10<br>0 |            |

### 6. CSV 形式で保存する。

### 2.5 Chesta による描画

## 1. 保存した CSV ファイルを Chesta で開き、"次へ"をクリックする。

| 開く 保存 現在のファイ            | JL C:¥Users¥Naoyuki¥Do | cuments¥Ch | iesta Data Fil | es¥配位子を治 | ኇያንE-pHl⊠l¥Zn-⊦ | 120 |
|-------------------------|------------------------|------------|----------------|----------|-----------------|-----|
| ル内容 (Chestaが認識するのは色のついた | 行のみです。)                |            |                |          |                 |     |
|                         |                        | 1          | 1 1            |          |                 | 1   |
| Time                    | 2011/9/9 16:22         |            |                |          |                 | -   |
| *****                   |                        |            |                |          |                 |     |
| *このシートの末尾に、糸内にある各相のデ    |                        |            |                |          |                 |     |
| *編集が終わったら、CSV形式で保存して〈シ  |                        |            |                |          |                 |     |
| *(アステリスクで始まる行はコメント行として  |                        |            |                |          |                 |     |
| ********                |                        |            |                |          |                 |     |
|                         |                        |            |                |          |                 |     |
| *                       |                        |            |                |          |                 |     |
| *ここにデータファイルのバージョンや作図条作  |                        |            |                |          |                 |     |
| *これらの設定はChestaで作図する際にも3 |                        |            |                |          |                 |     |
| *                       |                        |            |                |          |                 |     |
|                         |                        |            |                |          |                 |     |
| *データファイルのバージョンを記述します。ヨ  |                        |            |                |          |                 |     |
| Version                 | 3                      |            |                |          |                 |     |
| *データファイルの次元を指定します。      |                        |            |                |          |                 |     |
| Dimension               | 4                      |            |                |          |                 |     |
| *図のタイトルを記述します。          |                        |            |                |          |                 |     |
| DiagramName             | The Zn-H2O System      |            |                |          |                 |     |
| *データファイル中で与えられたデータが何к   |                        |            |                |          |                 |     |
| т                       | 298.15                 |            |                |          |                 |     |

 描画設定を行う。X軸に pH、Y軸に E、投影軸に log a(Zn<sup>2+</sup>)を選択する。考慮するパ ラメータ(=切断軸)に log a(H<sub>2</sub>O)を選択する(これを選択しないと、半反応式に H<sub>2</sub>O が含まれない化学種しか描画されない)。考慮する相を選択し、"次へ"をクリックする。

|            | X 軸:pH                        |
|------------|-------------------------------|
| 座標軸        | Y 軸: <i>E</i>                 |
|            | 投影軸: log a(Zn <sup>2+</sup> ) |
| パラメータ(切断軸) | $\log a(H_2O)$                |

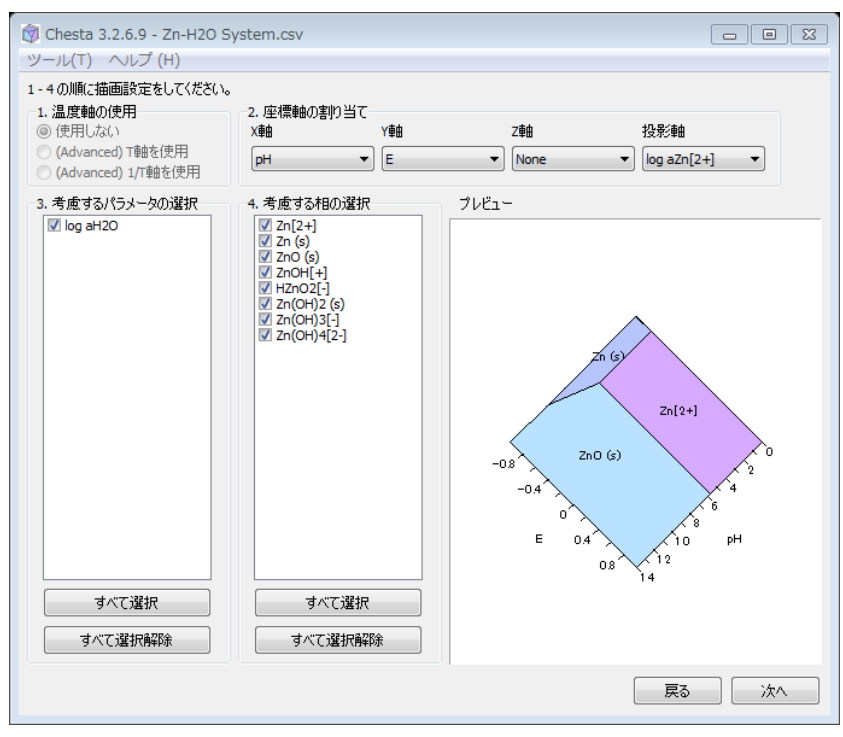

3. 電位-pH 図が表示される。

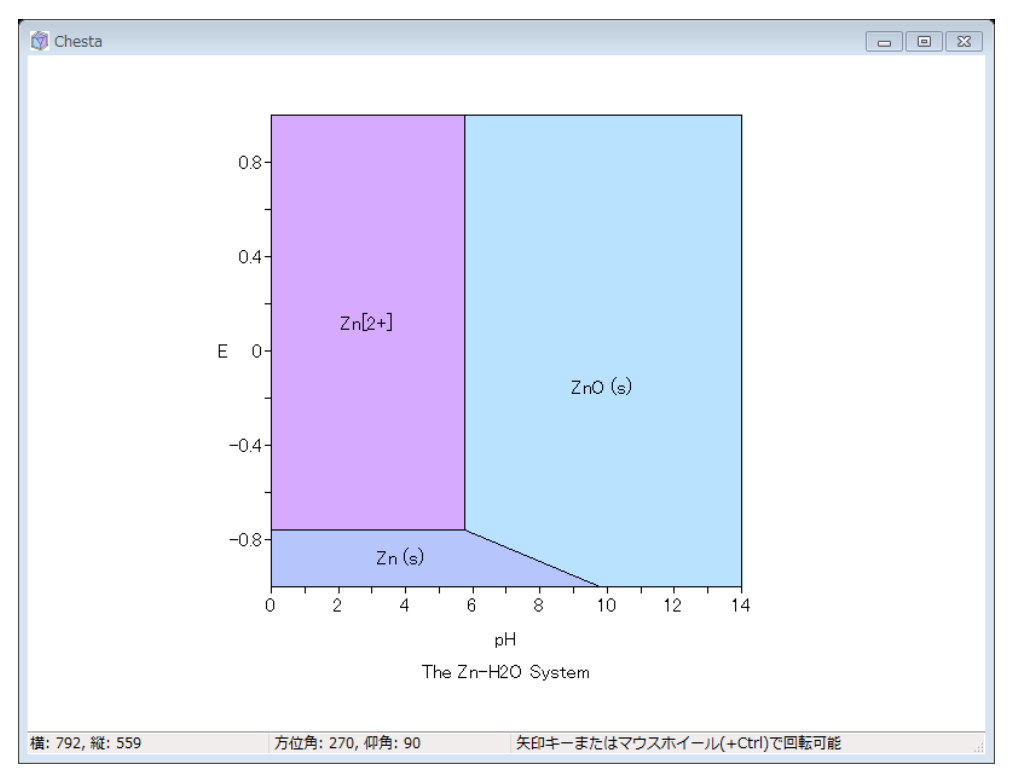

4. "環境設定・図の切断"画面で、log a(H<sub>2</sub>O) = 0 に設定する。

| (弾) Chesta 3.2.6.9 - Zn-H2O System.csv<br>ツール(T) ヘルプ (H)                                                                                                    |    |
|----------------------------------------------------------------------------------------------------|----|
| 表示         相の設定         環境設定・図の切断         各種出力           パラメータ設定         設定対象                                                                                                    |    |
| T [K] 298.15<br>log aH2O 0 値 0 適用                                                                                                    |    |
| ・         パラメータ操作トラックパー(変更は即適用されます)         0.01           図の切断          図を切断するには、切断する面の式を下に入力し「追加」ボタンを押します。           1 pH +         0 E +         0 log aZn[2+] =         0 ig           切断面リスト | 道加 |
| い助面の移動(定数項の変更)<br>適用<br>-120 定数項操作トラックバー(変更は即適用されます) 20                                                                                                    |    |
| 展る                                                                                                    | 次へ |

5. 溶存化学種の活量を変えるときは、"相の設定"画面で溶存化学種をまとめて選択し、 log 活量の値を変更する。

| Chesta 3.2.6.9 - Zn-H2O System.csv |                        |              |                 |                        |          |             |        |      |     |
|------------------------------------|------------------------|--------------|-----------------|------------------------|----------|-------------|--------|------|-----|
| -,µ( <u>I</u> ) ∧,µ;               | ール(I) ヘルプ ( <u>H</u> ) |              |                 |                        |          |             |        |      |     |
| 長示 相の設定                            | 環境                     | 設定・図の切り      | 斤 各種出力          |                        |          |             |        |      |     |
| 個別設定                               |                        |              |                 |                        |          |             |        |      |     |
| 設定対象 (Ctrl的                        |                        | 复数選択可) (d    | G0, dH0, dS0 (2 | tデータファイルで <del>-</del> | 与えられた温   | 度における値で     | ਾਰ)    |      |     |
| 相の名前                               | 色                      | dG0 (kJ/mol) | dH0 (kJ/mol)    | dS0 (J/mol K)          | log活量    | dG (kJ/mol) | 表示方法   | 相名表示 | 強制  |
| Zn[2+]                             |                        | 0            |                 |                        | -4       | -22.832     | 塗りつぶし  | する   | しない |
| Zn (s)                             |                        | 147.06       |                 |                        | 0        | 147.06      | 塗りつぶし  | する   | しない |
| ZnO (s)                            |                        | 65.889       |                 |                        | 0        | 65.889      | 塗りつぶし  | する   | しない |
| ZnOH[+]                            |                        | 54.089       |                 |                        | -4       | 31.257      | 塗りつぶし  | する   | しない |
| HZnO2[-]                           |                        | 164.24       |                 |                        | -4       | 141.41      | 塗りつぶし  | する   | しない |
| Zn(OH)2 (s)                        |                        | 67.508       |                 |                        | 0        | 67.508      | 塗りつぶし  | する   | しない |
| Zn(OH)3[-]                         |                        | 164.23       |                 |                        | -4       | 141.39      | 塗りつぶし  | する   | しない |
| Zn(OH)4[2-]                        |                        | 237.06       |                 |                        | -4       | 214.22      | 塗りつぶし  | する   | しない |
|                                    |                        |              |                 |                        |          |             |        |      |     |
|                                    |                        |              |                 |                        |          |             |        |      |     |
| •                                  |                        | 1            |                 |                        |          |             | 1      |      | Þ   |
| 名前                                 |                        | 诸田           | 缶               | আছে                    | <b>F</b> | 表示方法        | ☑ 相么事: | Ŧ    |     |
| -0.80                              | _                      |              | -<br>           |                        |          | 🧿 塗りつぶし     |        | _    |     |
| dG0                                |                        | 適用           | dG              | 適用                     | Ħ        | ● 輪郭のみ      | □ 強制表フ | т    |     |
| dH0                                |                        | 清田           | loo活量           | -4 jāt                 | B        | (二) 無し      | 📃 計算がら | 除外   |     |
|                                    |                        | <u>/////</u> | log/alse        |                        |          | 0.1.10      |        |      |     |
| dS0                                |                        | 適用           |                 |                        |          |             |        |      |     |
|                                    |                        |              |                 |                        |          |             |        |      |     |
|                                    |                        |              |                 |                        |          |             |        |      |     |
| 1                                  |                        | ~            |                 |                        | 1        |             |        |      |     |
| -10 log                            | 活量                     | 栗作トラックバー     | (変更は即適用         | まされます〉 [               | 5        |             |        |      |     |
|                                    |                        |              |                 |                        |          |             |        |      |     |
|                                    |                        |              |                 |                        |          |             |        |      |     |
|                                    |                        |              |                 |                        |          |             |        |      |     |

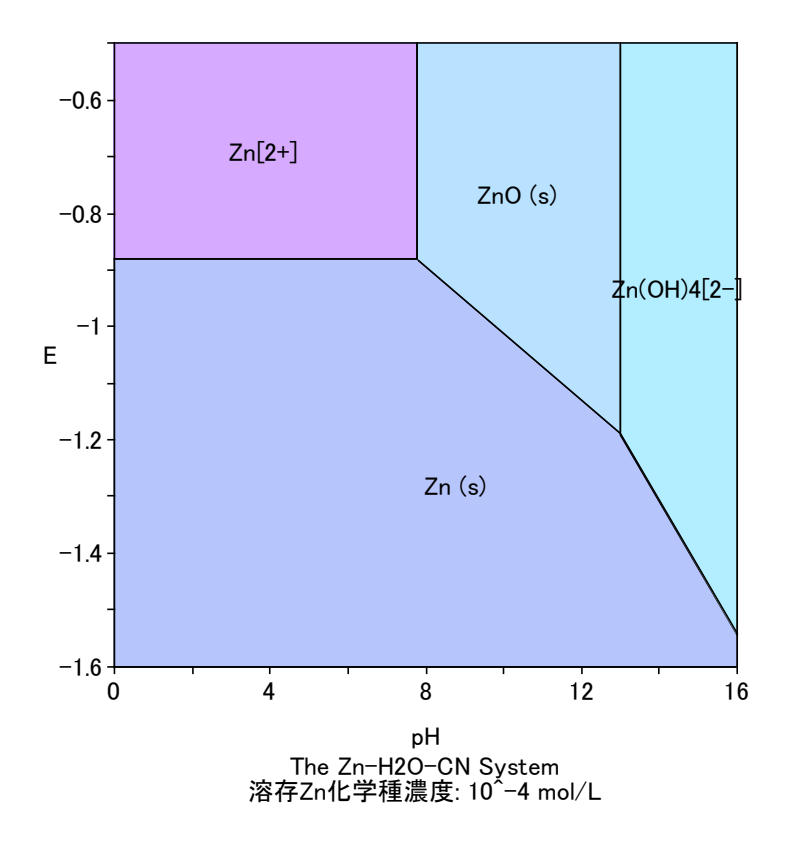

3 Zn - H<sub>2</sub>O - CN 系電位-pH 図の作成手順

3.1 熱力学データの収集

系に属する化学種を列挙し、それらの標準生成ギブズエネルギーを収集する。Zn-H<sub>2</sub>O-CN 系の場合、表 4のようになる。

|                 | み)[1,2]                                                   |
|-----------------|-----------------------------------------------------------|
| 化学種             | $\Delta_{\rm f}G^\circ~(298~{\rm K})~/~{\rm kJ~mol^{-1}}$ |
| CN-             | 172.4                                                     |
| HCN (ao)        | 119.7                                                     |
| $Zn(CN)_2(s)$   | 1212                                                      |
| $Zn(CN)_4^{2-}$ | 446.9                                                     |

表 4 Zn-H<sub>2</sub>O-CN 系化学種の標準生成ギブズエネルギー(表 1に含まれないものの

3.2 使用するポテンシャル軸の決定

電位-pH 図中で使用するポテンシャル軸を決める。すなわち、系を構成する基本単位となる

<sup>2</sup> W. M. Latimer, "The oxidation states of the elements and their potentials in aqueous solutions," 2<sup>nd</sup> ed., Prentice-Hall Inc. Eaglewood Cliffs, N.J., 1952.

化学種(標準化学種)を決める。今回の Zn – H<sub>2</sub>O – CN 系電位-pH 図の場合は、例えば表 5のようにすることができる。

| 表 | 5 | 電位-pH 図作成に     | 使用するポテンシャル軸                |
|---|---|----------------|----------------------------|
|   | _ | 標準化学種          | ポテンシャル軸                    |
|   | _ | е              | Е                          |
|   |   | $\mathrm{H}^+$ | pН                         |
|   |   | $Zn^{2+}$      | $\log a(\mathrm{Zn}^{2+})$ |
|   |   | $CN^-$         | $\log a(CN^{-})$           |
|   |   | $H_2O$         | $\log a(H_2O)$             |

3.3 半反応式の作成

系内の各化学種(電位-pH図中に安定領域が現れる可能性がある化学種)が標準化学種から 生成する半反応式を表 6 のように書き下す。また、それらの反応の標準ギブズエネルギー 変化を計算する。電位-pH 図中には H2O、H+の安定領域は示さないので、それらの生成反 応式は書く必要はない。

|                 | $n_{\mathrm{Zn2+}} \mathrm{Zn^2}$ | $\Lambda G^{\circ}$ (298 K) |     |               |              |                 |  |
|-----------------|-----------------------------------|-----------------------------|-----|---------------|--------------|-----------------|--|
| 化学種 X           | $n_{7-2}$                         | $\mathcal{D}_{TT}$          | n.  | $n_{\rm H2O}$ | $n_{ m CN-}$ |                 |  |
|                 | TTZII2+                           | <b>11</b> 11+               | 116 | 11/120        |              | $/ kJ mol^{-1}$ |  |
| Zn (s)          | 1                                 | 0                           | 2   | 0             | 0            | 147.06          |  |
| $Zn^{2+}$       | 1                                 | 0                           | 0   | 0             | 0            | 0               |  |
| ZnO (s)         | 1                                 | -2                          | 0   | 1             | 0            | 65.889          |  |
| $ZnOH^+$        | 1                                 | -1                          | 0   | 1             | 0            | 54.089          |  |
| $HZnO_2^-$      | 1                                 | -3                          | 0   | 2             | 0            | 164.238         |  |
| $Zn(OH)_2(s)$   | 1                                 | -2                          | 0   | 2             | 0            | 67.508          |  |
| $Zn(OH)_3^-$    | 1                                 | -3                          | 0   | 3             | 0            | 164.227         |  |
| $Zn(OH)_4^{2-}$ | 1                                 | -4                          | 0   | 4             | 0            | 237.056         |  |
| CN <sup>-</sup> | 0                                 | 0                           | 0   | 0             | 1            | 0               |  |
| HCN (ao)        | 0                                 | 1                           | 0   | 0             | 1            | -52.7           |  |
| $Zn(CN)_2(s)$   | 1                                 | 0                           | 0   | 0             | 2            | -76.74          |  |
| $Zn(CN)_4^{2-}$ | 1                                 | 0                           | 0   | 0             | 4            | -95.64          |  |

表 6 各反応式の係数と標準ギブズエネルギー変化

3.4 Chesta データファイルの作成

上記の情報をもとに Chesta データファイルを作成する。

| Time                                                                                                    | 2011/9/9 11:59                                                                                                    |                                                                                                    |                                                                                                    |                                                                                                    |                                                                                                    |                                                                         |                                                                                                    |                                                                                                    |         |
|----------------------------------------------------------------------------------------------------|----------------------------------------------------------------------------------------------------|----------------------------------------------------------------------------------------------------|----------------------------------------------------------------------------------------------------|----------------------------------------------------------------------------------------------------|----------------------------------------------------------------------------------------------------|-------------------------------------------------------------------------|----------------------------------------------------------------------------------------------------|----------------------------------------------------------------------------------------------------|---------|
| *****                                                                                                    | ****                                                                                                    | ******                                                                                                    | *******                                                                                               | ******                                                                                                    | ******                                                                                                    | **                                                                      |                                                                                                    |                                                                                                    |         |
| *このシートの支屋に 系内にある冬相のデータを追引 てください                                                                                                    |                                                                                                    |                                                                                                    |                                                                                                    |                                                                                                    |                                                                                                    |                                                                         |                                                                                                    |                                                                                                    |         |
| *編集が終わったら                                                                                                    |                                                                                                    | $ \tau(t)\rangle$                                                                                                    |                                                                                                    |                                                                                                    |                                                                                                    |                                                                         |                                                                                                    |                                                                                                    |         |
| *(アステリスクで始                                                                                                    | キス行けつメントダ                                                                                                    | テレイ毎祖                                                                                                    | 。<br>されます )                                                                                           |                                                                                                    |                                                                                                    |                                                                         |                                                                                                    |                                                                                                    |         |
| *********                                                                                                    | 10.01110-1/                                                                                                    | 1000元元                                                                                                    | *****                                                                                                 | *****                                                                                                    | *****                                                                                                    | **                                                                      |                                                                                                    |                                                                                                    |         |
|                                                                                                    |                                                                                                    |                                                                                                    |                                                                                                    |                                                                                                    |                                                                                                    |                                                                         |                                                                                                    |                                                                                                    |         |
| ¥                                                                                                    |                                                                                                    |                                                                                                    |                                                                                                    |                                                                                                    |                                                                                                    |                                                                         |                                                                                                    |                                                                                                    |         |
| *<br>*!-ニーカファイ                                                                                                    | 「II の バーごっこ」                                                                                                    | に回冬みた                                                                                                    |                                                                                                    |                                                                                                    |                                                                                                    |                                                                         |                                                                                                    |                                                                                                    |         |
| *ここに) ータンパイ                                                                                                    | ルのハーフョンで                                                                                                    |                                                                                                    | 記述しより。<br>ミキェナ                                                                                        |                                                                                                    |                                                                                                    |                                                                         |                                                                                                    |                                                                                                    |         |
| * にんらの設定はい                                                                                                    | nesta CTF区 9 句际                                                                                                    |                                                                                                    | 2590                                                                                                  |                                                                                                    |                                                                                                    |                                                                         |                                                                                                    |                                                                                                    |         |
| *                                                                                                    |                                                                                                    |                                                                                                    |                                                                                                    |                                                                                                    |                                                                                                    |                                                                         |                                                                                                    |                                                                                                    |         |
|                                                                                                    | × × - > + = ¬ · +   ·                                                                                                    |                                                                                                    | » <u> </u>                                                                                            |                                                                                                    | のに止ます                                                                                                    | マナスシェル                                                                  |                                                                                                    |                                                                                                    |         |
| *ナーダノアイルの/                                                                                                    | ハーションを記述し:                                                                                                    | ま9。現行/                                                                                                    | いーションは                                                                                                | 3なので、次                                                                                                    | の行は変更                                                                                                    | き 9 る 必 安 に                                                             | よめりません                                                                                                    | •                                                                                                    |         |
| Version                                                                                                    |                                                                                                    |                                                                                                    |                                                                                                    |                                                                                                    |                                                                                                    |                                                                         |                                                                                                    |                                                                                                    |         |
| *ナーダノアイルの3                                                                                                    | 火元を指定します。                                                                                                    |                                                                                                    |                                                                                                    |                                                                                                    |                                                                                                    |                                                                         |                                                                                                    |                                                                                                    |         |
| Dimension                                                                                                    | 5                                                                                                    |                                                                                                    |                                                                                                    |                                                                                                    |                                                                                                    |                                                                         |                                                                                                    |                                                                                                    |         |
| *図のタイトルを記述                                                                                                    | 正します。                                                                                                    |                                                                                                    |                                                                                                    |                                                                                                    |                                                                                                    |                                                                         |                                                                                                    |                                                                                                    |         |
| DiagramName                                                                                                    | The Zn-H2O-C                                                                                                    | N System                                                                                                    |                                                                                                    |                                                                                                    |                                                                                                    |                                                                         |                                                                                                    |                                                                                                    |         |
| *データファイル中で                                                                                                    | で与えられたデータ                                                                                                    | が何 К にお                                                                                                    | らけるものな                                                                                                | のかを記述                                                                                                    | します。                                                                                                    |                                                                         |                                                                                                    |                                                                                                    |         |
| Т                                                                                                    | 298.15                                                                                                    |                                                                                                    |                                                                                                    |                                                                                                    |                                                                                                    |                                                                         |                                                                                                    |                                                                                                    |         |
| *座標軸のラベルを                                                                                                    | 、次元数だけ順に                                                                                                    | 指定します。                                                                                                    |                                                                                                    |                                                                                                    |                                                                                                    |                                                                         |                                                                                                    |                                                                                                    |         |
| AxisLabel                                                                                                    | log aZn[2+]                                                                                                    | pН                                                                                                    | E                                                                                                    | log aH2O                                                                                                    | log aCN[-                                                                                                    | -]                                                                      |                                                                                                    |                                                                                                    |         |
| *座標軸のタイプを、                                                                                                    | 、次元数だけ順に打                                                                                                    | 旨定します。                                                                                                    | log(活量)軸                                                                                              | -> 'loga' -                                                                                                    | -log(活量)劑                                                                                                    | 且->'pL' ユ                                                               | ニネルギー[k                                                                                                    | J]軸 -> 'kJ'                                                                                                    | エネルギー   |
| AxisType                                                                                                    | loga                                                                                                    | pL                                                                                                    | E                                                                                                    | loga                                                                                                    | loga                                                                                                    |                                                                         |                                                                                                    |                                                                                                    |         |
| *各座標軸に対応す                                                                                                    | する相の名前を順(                                                                                                    | こ指定します                                                                                                    | -                                                                                                    |                                                                                                    |                                                                                                    |                                                                         |                                                                                                    |                                                                                                    |         |
| CompositionLabel                                                                                                    | Zn[2+]                                                                                                    | H[+]                                                                                                    | e                                                                                                    | H2O                                                                                                    | CN[-]                                                                                                    |                                                                         |                                                                                                    |                                                                                                    |         |
| *各座標軸の下限(                                                                                                    | 直を順に指定します                                                                                                    |                                                                                                    |                                                                                                    |                                                                                                    |                                                                                                    |                                                                         |                                                                                                    |                                                                                                    |         |
| LowerLimit                                                                                                    | -20                                                                                                    | 0                                                                                                    | -1                                                                                                    | 0                                                                                                    | -20                                                                                                    |                                                                         |                                                                                                    |                                                                                                    |         |
| *各座標軸の上限(                                                                                                    | 直を順に指定します                                                                                                    | -                                                                                                    |                                                                                                    |                                                                                                    |                                                                                                    |                                                                         |                                                                                                    |                                                                                                    |         |
| UpperLimit                                                                                                    | 0                                                                                                    | 14                                                                                                    | 1                                                                                                    | 0.01                                                                                                    | 0                                                                                                    |                                                                         |                                                                                                    |                                                                                                    |         |
| *データファイルが湯                                                                                                    | 温度変更に対応して                                                                                                    | ているかどう                                                                                                    | かを記述し                                                                                                 | ます。                                                                                                    |                                                                                                    |                                                                         |                                                                                                    |                                                                                                    |         |
| *'0'->温度変更非                                                                                                    | ■対応 '1'-> 温度                                                                                                    | 変更対応(                                                                                                    | エントロピー                                                                                                | -指定) '2'                                                                                                    | -> 温度変                                                                                                    | 更対応(エン                                                                  | ノタルピー指                                                                                                    | 定)                                                                                                    |         |
|                                                                                                    |                                                                                                    |                                                                                                    |                                                                                                    |                                                                                                    |                                                                                                    |                                                                         |                                                                                                    |                                                                                                    |         |
| Tvariable                                                                                                    | 0                                                                                                    |                                                                                                    |                                                                                                    |                                                                                                    |                                                                                                    |                                                                         |                                                                                                    |                                                                                                    |         |
| Tvariable                                                                                                    | 0                                                                                                    |                                                                                                    |                                                                                                    |                                                                                                    |                                                                                                    |                                                                         |                                                                                                    |                                                                                                    |         |
| Tvariable<br>*                                                                                                    | 0                                                                                                    |                                                                                                    |                                                                                                    |                                                                                                    |                                                                                                    |                                                                         |                                                                                                    |                                                                                                    |         |
| Tvariable<br>*<br>*ここに系内にある                                                                                                    | 0<br><br>各相の熱力学デー                                                                                                    | <br>-タを記述しま                                                                                                    | <br>ます。                                                                                               |                                                                                                    |                                                                                                    |                                                                         |                                                                                                    |                                                                                                    |         |
| Tvariable<br>*<br>*ここに系内にある<br>*                                                                                                    | 0<br>各相の熱力学デー                                                                                                    |                                                                                                    | <br>ます。<br>                                                                                           | <br>                                                                                                    |                                                                                                    |                                                                         |                                                                                                    |                                                                                                    |         |
| Tvariable<br>*<br>*こに系内にある<br>**<br>*各相のデータをそ                                                                                                    | 0<br>各相の熱力学デー<br>れぞれ一行で記述                                                                                                    |                                                                                                    | <br>ます。                                                                                               | <br>                                                                                                    |                                                                                                    |                                                                         |                                                                                                    |                                                                                                    |         |
| Tvariable<br>*<br>*こに系内にある<br>*<br>*各相のデータをそ<br>*まず、ある相 1 m                                                                                                    | 0<br>各相の熱力学デー<br>れぞれー行で記述<br>olが、各座標軸に3                                                                                                    | タを記述しる                                                                                                    | <br>ます。<br>                                                                                           | <br>                                                                                                    | い浮かべる                                                                                                    |                                                                         |                                                                                                    |                                                                                                    |         |
| Tvariable<br>*<br>*こに系内にある<br>*<br>*各相のデータをそ<br>*まず、ある相 1 mc<br>*例: 2 H[+] + 3 7n                                                                                                    | 0<br>各相の熱力学デー<br>れぞれ一行で記述<br>olが、各座標軸にす<br>[2+] -> 相 X                                                                                                    | タを記述しま<br>します。<br>対応する相か                                                                                                   | <br>ます。<br><br>いら生成する                                                                                 | <br><br>3反応式を思                                                                                                    | い浮かべる                                                                                                    | ت¢.                                                                     |                                                                                                    |                                                                                                    |         |
| Tvariable<br>*<br>*ここに系内にある<br>*<br>*各相のデータをそ<br>*まず、ある相 1 md<br>*例: 2 H[+] + 3 Zn<br>*- の反応に対応す                                                                                                    | 0<br>各相の熱力学デー<br>ーーーーーーーーーーーーーーーーーーーーーーーーーーーーーーーーーーー                                                                                                    | タを記述しま<br>します。<br>対応する相た<br>ルギー変化                                                                                          | ます。<br>ます。<br>から生成する<br>(k.l/mol)の                                                                    |                                                                                                    | ます.                                                                                                    | ٤¢.                                                                     |                                                                                                    |                                                                                                    |         |
| Tvariable<br>*<br>*ここに系内にある<br>*<br>*各相のデータをそ<br>*まず、ある相 1 m<br>*の反応に対応す<br>*そして 相の名前                                                                                                    | 0<br>各相の熱力学デー<br>れぞれー行で記述<br>olが、各座標軸にな<br>[2+] -> 相 X<br>~る標準ギブズエネ<br>反応式の左辺の                                                                                                    | -<br>タを記述しま<br>します。<br>対応する相な<br>ルギー変化<br>冬係数 標                                                                            | ます。<br>                                                                                               | <br>5反応式を思<br>値も用意しる<br>なルギー変イ                                                                                                    | lい浮かべま<br>ます。<br>k(k,1/mol)                                                                                                    | ぼす。                                                                     | d(log a)(通                                                                                                    | 堂(±0)の順[:                                                                                                    | - 記述1.主 |
| Tvariable<br>*<br>*こに系内にある<br>*<br>*各相のデータをそ<br>*まず、ある相 1 m<br>*の反応に対応す<br>*そして、相の名前<br>*のとわち。相X 2                                                                                                    | 0<br>各相の熱力学デー<br>れぞれ一行で記述<br>olが、各座標軸に<br>[2+] -> 相 X<br>る原準準ギブズエネ<br>、反応式の左辺の<br>3 0 0 0 -30 0                                                                                                    | タを記述しま<br>します。<br>対応する相が<br>ルギー変化<br>各係数、標                                                                                 | ます。<br>いら生成する<br>(kJ/mol)の<br>準ギブズエス                                                                  | <br>3反応式を思<br>値も用意しる<br>ネルギー変f                                                                                                    | えい浮かべき<br>ます。<br>Ł(kJ/mol)、                                                                                                    | きす。<br>活量シフト                                                            | d(log a)(通                                                                                                    | 常は0)の順に                                                                                                    | こ記述します  |
| Tvariable<br>*<br>*こに系内にある<br>*<br>*各相のデータをそ<br>*まず、ある相 1 m<br>*の反応に対応す<br>*そして、相の名前<br>*例: Phase, 相X, 2                                                                                                    | 0<br>各相の熱力学デー<br>れぞれ一行で記述<br>olが、各座標軸に<br>[2+] -> 相 X<br>~る標準ギブズエネ<br>、反応式の左辺の<br>、3, 0, 0, 0, -30, 0                                                                                                    | タを記述しま<br>します。<br>対応する相<br>ルギー変化<br>各係数、標                                                                                  | ます。<br>から生成する<br>(kJ/mol)の<br>準ギブズエス                                                                  | <br>3反応式を思<br>値も用意しる<br>ネルギー変イ                                                                                                    | えい浮かべる<br>ます。<br>ヒ(kJ/mol)、                                                                                                    | ます。<br>活量シフト                                                            | d(log a)(通                                                                                                    | 常は0)の順に                                                                                                    | こ記述します  |
| Tvariable<br>*<br>*こに系内にある<br>*<br>*各相のデータをそ<br>*まず、ある相 1 m<br>*の反応に対応す<br>*そして、相の名前<br>*例: Phase, 相X, 2<br>*                                                                                                    | 0<br>各相の熱力学デー<br>れぞれ一行で記述<br>olが、各座標軸に<br>[2+] -> 相 X<br>る標準ギブズエネ<br>、反応式の左辺の<br>、3,0,0,0,-30,0<br>相の名前                                                                                                    | タを記述しま<br>します。<br>対応する相<br>ルギー変化<br>各係数、標<br>7n[2+]                                                                        | ます。<br>                                                                                               | <br>5反応式を思<br>値も用意しま<br>ネルギー変イ                                                                                                    | えい浮かべま<br>ます。<br>と(kJ/mol)、<br>H2O                                                                                                    | たす。<br>活量シフト                                                            | d(log a)(通<br>dGf#                                                                                                    | 常は0)の順に<br>d(log a)                                                                                                 | こ記述しまで  |
| Tvariable<br>*<br>*こに系内にある<br>*<br>*各相のデータをそ<br>*まず、ある相 1 mc<br>*例: 2 H[+] + 3 Zn<br>*この反応に対応す<br>*そして、相の名前<br>*例: Phase, 相X, 2<br>*<br>Phase                                                                                                    | 0<br>各相の熱力学デー<br>れぞれ一行で記述<br>olが、各座標軸に5<br>[2+] -> 相 X<br>-る標準ギブズエネ<br>、反応式の左辺の<br>, 3, 0, 0, 0, -30, 0<br>相の名前<br>Zp (c)                                                                                                    | タを記述しま<br>します。<br>対応する相<br>ルギー変化<br>各係数、標<br>Zn[2+]                                                                        | ます。<br>から生成する<br>(kJ/mol)の<br>準ギブズエ=<br>H[+]                                                          | <br>5反応式を思<br>値も用意しま<br>ネルギー変イ<br>e                                                                                               | ます。<br>と(kJ/mol)、<br>H2O                                                                                                    | Eす。<br>活量シフト<br>CN[-]                                                   | d(log a)(通<br>dGf*                                                                                                    | 常は0)の順に<br>d(log a)                                                                                                 | こ記述します  |
| Tvariable<br>*<br>*こに系内にある<br>*<br>*各相のデータをそ<br>*まず、ある相 1 ma<br>*何: 2 H[+] + 3 Zn<br>*この反応に対応す<br>*そして、相の名前<br>*例: Phase, 相X, 2<br>*<br>Phase<br>Phase                                                                                                    | 0<br>各相の熱力学デー<br>れぞれ一行で記述<br>olが、各座標軸に5<br>[2+] -> 相 X<br>- る標準ギブズエネ<br>、反応式の左辺の<br>、3、0、0、0、-30、0<br>相の名前<br>Zn (s)<br>Zn (s)                                                                                                    | タを記述しま<br>します。<br>対応する相<br>ルギー変化<br>各係数、標<br>Zn[2+]<br>1                                                                   | ます。<br>から生成する<br>(kJ/mol)の<br>準ギブズエ=<br>H[+]<br>0                                                     | <br>5反応式を思<br>値も用意しま<br>ネルギー変イ<br>e<br>2<br>0                                                                                     | ます。<br>と(kJ/mol)、<br>H2O<br>0                                                                                                    | ます。<br>活量シフト<br>CN[-]                                                   | d(log a)(通<br>dGf*<br>147.06                                                                                                    | 常は0)の順に<br>d(log a)<br>0                                                                                            | こ記述します  |
| Tvariable<br>*<br>*こに系内にある<br>*<br>*各相のデータをそ<br>*まず、ある相 1 md<br>*例: 2 H[+] + 3 Zn<br>*この反応に対応す<br>*そして、相の名前<br>*例: Phase, 相X, 2<br>*<br>Phase<br>Phase<br>Phase                                                                                                    | 0<br>各相の熱力学デー<br>れぞれ一行で記述<br>olが、各座標軸に対<br>[2+] -> 相 X<br>る標準ギブズエネ<br>、反応式の左辺の<br>,3,0,0,0,-30,0<br>相の名前<br>Zn (s)<br>Zn (s)                                                                                                    | タを記述しま<br>します。<br>対応する相が<br>ルギー変化<br>各係数、標<br>Zn[2+]<br>1<br>1                                                             | ます。<br>から生成する<br>(kJ/mol)の<br>準ギブズエス<br>H[+]<br>0<br>0                                                | <br>5反応式を思<br>値も用意し<br>れルギー変f<br>e<br>2<br>0                                                                                      | ます。<br>ます。<br>と(kJ/mol)、<br>H2O<br>0<br>0                                                                                                    | Eす。<br>活量シフト<br>CN[-]<br>0                                              | d(log a)(通<br>dGf*<br>147.06<br>0                                                                                                   | 常は0)の順に<br>d(log a)<br>0<br>0                                                                                       | -記述します  |
| Tvariable<br>*<br>*こに系内にある<br>*<br>*各相のデータをそ<br>*まず、ある相 1 md<br>*例: 2 H[+] + 3 Zn<br>*この反応に対応す<br>*そして、相の名前<br>*例: Phase,相X, 2<br>*<br>Phase<br>Phase<br>Phase<br>Phase<br>Phase                                                                                                    | 0<br>各相の熱力学デー<br>れぞれ一行で記述<br>blが、各座標軸に対<br>[2+] -> 相 X<br>る標準ギブズエネ<br>、反応式の左辺の<br>、3,0,0,0,-30,0<br>相の名前<br>Zn(s)<br>Zn[2+]<br>ZnO(s)<br>ZnO(s)                                                                                                    | タを記述しま<br>します。<br>対応する相が<br>ルギー変化<br>各係数、標<br>Zn[2+]<br>1<br>1                                                             | ます。<br>いら生成する<br>(kJ/mol)の<br>準ギブズエス<br>H[+]<br>0<br>-22<br>-1                                        | <br>5反応式を思<br>値も用意し<br>ネルギー変1<br>e<br>2<br>0<br>0                                                                                 | えい浮かべま<br>ます。<br>と(kJ/mol)、<br>H2O<br>0<br>1                                                                                                    | Eす。<br>活量シフト<br>CN[-]<br>0<br>0                                         | d(log a)(通<br>dGf*<br>147.06<br>0<br>65.889                                                                                         | 常は0)の順に<br>d(log a)<br>0<br>0                                                                                       | -記述します  |
| Tvariable<br>*<br>*こに系内にある<br>*<br>*各相のデータをそ<br>*まず、ある相 1 md<br>*例: 2 H[+] + 3 Zn<br>*の反応に対応す<br>*そして、相の名前<br>*例: Phase,相X, 2<br>*<br>Phase<br>Phase<br>Phase<br>Phase<br>Phase                                                                                                    | 0<br>各相の熱力学デー<br>れぞれー行で記述<br>obが、各座標軸にジ<br>[2+] -> 相 X<br>- る標準ギブズエネ<br>、反応式の左辺の<br>、3、0、0、0、-30、0<br>相の名前<br>Zn (s)<br>Zn[2+]<br>ZnO (s)<br>ZnOH[+]<br>UT= 02[ 1                                                                                             | タを記述しま<br>します。<br>対応する相が<br>ルギー変化<br>各係数、標<br>Zn[2+]<br>1<br>1<br>1                                                        | ます。<br>いら生成する<br>(kJ/mol)の<br>準ギブズエス<br>H[+]<br>0<br>-2<br>-1                                         | <br>5反応式を思<br>値も用意しま<br>トルギー変1<br>e<br>2<br>0<br>0                                                                                | ます。<br>ます。<br>と(kJ/mol)、<br>H2O<br>0<br>1                                                                                                    | Eす。<br>活量シフト<br>CN[-]<br>0<br>0                                         | d(log a) (通<br>dGf*<br>147.06<br>0<br>65.889<br>54.089                                                                              | 常は0)の順に<br>d(log a)<br>0<br>0<br>0                                                                                  | こ記述します  |
| Tvariable<br>*<br>*こに系内にある<br>*<br>*各相のデータをそ<br>*まず、ある相 1 mo<br>*例:2 H[+] + 3 Zn<br>*この反応に対応す<br>*そして、相の名前<br>*例: Phase,相X, 2<br>*<br>Phase<br>Phase<br>Phase<br>Phase<br>Phase<br>Phase                                                                                                    | 0<br>各相の熱力学デー<br>れぞれ一行で記述<br>olが、各座標軸にジ<br>[2+] -> 相 X<br>る標準ギブズエネ<br>、反応式の左辺の<br>3,0,0,0,-30,0<br>相の名前<br>Zn(s)<br>Zn[2+]<br>ZnO(s)<br>ZnO[+]<br>HZnO2[-]<br>                                                                                                | タを記述しま<br>します。<br>対応する相が<br>ルギー変化<br>各係数、標<br>Zn[2+]<br>1<br>1<br>1                                                        | ます。<br>から生成する<br>(kJ/mol)の<br>準ギブズエス<br>H[+]<br>0<br>-2<br>-1<br>-3                                   | <br>5反応式を思<br>値も用意しま<br>トルギー変f<br>e<br>2<br>0<br>0<br>0                                                                           | えい浮かべき<br>ます。<br>と(kJ/mol)、<br>H2O<br>0<br>1<br>1                                                                                                    | Eす。<br>活量シフト<br>CN[-]<br>0<br>0<br>0                                    | d(log a) (通<br>dGf*<br>147.06<br>0<br>65.889<br>54.089<br>164.238                                                                   | 常は0)の順に<br>d(log a)<br>0<br>0<br>0<br>0                                                                             | -記述しまで  |
| Tvariable<br>*<br>*ここに系内にある<br>*<br>*名相のデータをそ<br>*まず、ある相 1 m<br>*の反応に対応す<br>*そして、相の名前<br>*そして、相の名前<br>*例: Phase, 相X, 2<br>*<br>Phase<br>Phase<br>Phase<br>Phase<br>Phase<br>Phase                                                                                                    | 0<br>各相の熱力学デー<br>れぞれー行で記述<br>olが、各座標軸に5<br>[2+] -> 相 X<br>る標準ギブズエネ<br>、反応式の左辺の<br>3,0,0,0,-30,0<br>相の名前<br>Zn(s)<br>Zn[2+]<br>ZnO(s)<br>ZnOH[+]<br>HZnO2[-]<br>Zn(OH)2(s)                                                                                     | タを記述しま<br>します。<br>対応する相が<br>ルギー変化<br>各係数、標<br>Zn[2+]<br>1<br>1<br>1<br>1                                                   | ます。<br>から生成する<br>(kJ/mol)の<br>準ギブズエス<br>H[+]<br>0<br>-2<br>-1<br>-3<br>-2                             | <br>5反応式を思<br>値も用意しま<br>ネルギー変イ<br>e<br>2<br>0<br>0<br>0<br>0<br>0                                                                 | はい浮かべき     ます。     よ(kJ/mol)、     H2O     0     1     1     2     2     2     2     2     2     2     2     2     2     2     2     2     2     2     2     2     2     2     2     2     2     2     2     2     2     2     2     2     2     2     2     2     2     2     2     2     2     2     2     2     2     2     2     2     2     2     2     2     2     2     2     2     2     2     2     2     2     2     2     2     2     2     2     2     2     2     2     2     2     2     2     2     2 | Eす。<br>活量シフト<br>CN[-]<br>0<br>0<br>0<br>0                               | d(log a) (通<br>dGf*<br>147.06<br>0<br>65.889<br>54.089<br>164.238<br>67.508                                                         | 常は0)の順に<br>d(log a)<br>0<br>0<br>0<br>0                                                                             | こ記述します  |
| Tvariable<br>*<br>*ここに系内にある<br>*<br>*名相のデータをそ<br>*まず、ある相 1 m<br>*の反応に対応す<br>*そして、相の名前<br>*例: Phase, 相X, 2<br>*<br>Phase<br>Phase<br>Phase<br>Phase<br>Phase<br>Phase<br>Phase<br>Phase<br>Phase                                                                                                    | 0<br>各相の熱力学デー<br>れぞれ一行で記述<br>olが、各座標軸に<br>[2+] -> 相 X<br>る標準ギブズエネ<br>、反応式の左辺の<br>3,00,0,-30,0<br>相の名前<br>Zn(s)<br>Zn[2+]<br>ZnO(s)<br>ZnOH[+]<br>HZnO2[-]<br>Zn(OH)2(s)<br>Zn(OH)3[-]<br>Zn(OH)3[-]<br>Zn(OH)3[-]                                             | タを記述しま<br>します。<br>対応する相が<br>ルギー変化<br>各係数、標<br>Zn[2+]<br>1<br>1<br>1<br>1<br>1                                              | ます。<br>いら生成する<br>(kJ/mol)の<br>準ギブズエス<br>H[+]<br>0<br>-2<br>-1<br>-3<br>-2<br>-3<br>-2<br>-3           | <br>3反応式を思<br>値も用意しま<br>ネルギー変イ<br>e<br>2<br>0<br>0<br>0<br>0<br>0<br>0<br>0<br>0                                                  | えい浮かべき<br>ます。<br>と(kJ/mol)、<br>H2O<br>0<br>1<br>1<br>2<br>2<br>3<br>3                                                                                                    | Eす。<br>活量シフト<br>CN[-]<br>0<br>0<br>0<br>0<br>0                          | d(log a) (通<br>dGf*<br>147.06<br>0<br>65.889<br>54.089<br>164.238<br>67.508<br>164.227                                              | 常(は0)の順(<br>d(log a)<br>0<br>0<br>0<br>0<br>0<br>0                                                                  | こ記述しまで  |
| Tvariable<br>*<br>*こに系内にある<br>*<br>*各相のデータをそ<br>*まず、ある相 1 m<br>*例: 2 H[+] + 3 Zn<br>*この反応に対応す<br>*そして、相の名前<br>*例: Phase, 相X, 2<br>*<br>Phase<br>Phase<br>Phase<br>Phase<br>Phase<br>Phase<br>Phase<br>Phase<br>Phase<br>Phase<br>Phase                                                                                                    | 0<br>各相の熱力学デー<br>れぞれ一行で記述<br>」が、各座標軸にジ<br>[2+] -> 相 X<br>る標準ギブズエネ<br>、反応式の左辺の<br>3,00,0,-30,0<br>相の名前<br>Zn(s)<br>Zn[2+]<br>ZnO(s)<br>ZnO(s)<br>ZnOH[+]<br>HZnO2[-]<br>Zn(OH)2(s)<br>Zn(OH)3[-]<br>Zn(OH)4[2-]                                                | タを記述しま<br>します。<br>対応する相加<br>ルギー変化<br>各係数、標<br>Zn[2+]<br>1<br>1<br>1<br>1<br>1<br>1<br>1                                    | ます。<br>から生成する<br>(kJ/mol)の<br>準ギブズエス<br>H[+]<br>0<br>-2<br>-1<br>-3<br>-2<br>-3<br>-4                 |                                                                                                    | えい浮かべま<br>ます。<br>と(kJ/mol)、<br>H2O<br>0<br>1<br>1<br>2<br>2<br>3<br>4                                                                                                    | Eす。<br>活量シフト<br>CN[-]<br>0<br>0<br>0<br>0<br>0<br>0                     | d(log a) (通<br>dGf*<br>147.06<br>0<br>65.889<br>54.089<br>164.238<br>67.508<br>164.227<br>237.056                                   | 常は0)の順に<br>d(log a)<br>0<br>0<br>0<br>0<br>0<br>0<br>0<br>0<br>0<br>0<br>0<br>0<br>0<br>0<br>0<br>0<br>0<br>0<br>0  | こ記述しまで  |
| Tvariable<br>*<br>*こに系内にある<br>*<br>*各相のデータをそ<br>*まず、ある相 1 ma<br>*例: 2 H[+] + 3 Zn<br>*この反応に対応す<br>*そして、相の名前<br>*例: Phase,相X, 2<br>*<br>Phase<br>Phase<br>Phase<br>Phase<br>Phase<br>Phase<br>Phase<br>Phase<br>Phase<br>Phase<br>Phase<br>Phase<br>Phase<br>Phase<br>Phase                                                                                                    | 0<br>各相の熱力学デー<br>れぞれ一行で記述<br>向が、各座標軸に対<br>[2+] -> 相 ×<br>「る標準ギブズエネ<br>、反応式の左辺の<br>3,0,0,0,-30,0<br>相の名前<br>Zn(s)<br>Zn(2+]<br>ZnO(s)<br>ZnO(s)<br>ZnO(+]<br>HZnO2[-]<br>Zn(OH)2(s)<br>Zn(OH)3[-]<br>Zn(OH)4[2-]<br>CN[-]                                      | タを記述しま<br>します。<br>対応する相が<br>ルギー変化<br>各係数、標<br>Zn[2+]<br>1<br>1<br>1<br>1<br>1<br>1<br>1<br>0                               | ます。<br>から生成する<br>(kJ/mol)の<br>準ギブズエス<br>H[+]<br>0<br>0<br>-2<br>-1<br>-1<br>-3<br>-2<br>-3<br>-4<br>0 | <br>5反応式を思<br>値も用意し<br>ネルギー変化<br>e<br>2<br>0<br>0<br>0<br>0<br>0<br>0<br>0<br>0<br>0<br>0<br>0<br>0<br>0<br>0<br>0<br>0<br>0<br>0 | ます。<br>ます。<br>と(kJ/mol)、<br>H2O<br>0<br>1<br>1<br>2<br>2<br>3<br>4<br>0                                                                                                    | Eす。 活量シフト CN[-] 0 0 0 0 0 0 0 0 0 0 0 1                                 | d(log a)(通<br>dGf*<br>147.06<br>0<br>65.889<br>164.238<br>67.508<br>164.227<br>237.056<br>0                                         | 常はの)の順に<br>d(log a)<br>0<br>0<br>0<br>0<br>0<br>0<br>0<br>0<br>0<br>0<br>0<br>0<br>0<br>0<br>0<br>0<br>0<br>0<br>0  | こ記述します  |
| Tvariable<br>*<br>*こに系内にある<br>*<br>*各相のデータをそ<br>*まず、ある相 1 md<br>*例: 2 H[+] + 3 Zn<br>*この反応に対応す<br>*そして、相の名前<br>*例: Phase,相X, 2<br>*<br>Phase<br>Phase<br>Phase<br>Phase<br>Phase<br>Phase<br>Phase<br>Phase<br>Phase<br>Phase<br>Phase<br>Phase<br>Phase<br>Phase<br>Phase<br>Phase<br>Phase<br>Phase                                                                                                    | 0<br>各相の熱力学デー<br>れぞれ一行で記述<br>向が、各座標軸に5<br>[2+] -> 相 ×<br>る標準ギブズエネ<br>、反応式の左辺の<br>、3、0、0、0、-30、0<br>相の名前<br>Zn(s)<br>Zn[2+]<br>ZnO(s)<br>ZnO[+]<br>HZnO2[-]<br>Zn(OH)2(s)<br>Zn(OH)3[-]<br>Zn(OH)4[2-]<br>CN[-]<br>HCN                                         | タを記述しま<br>します。<br>対応する相が<br>ルギー変化<br>各係数、標<br>Zn[2+]<br>1<br>1<br>1<br>1<br>1<br>1<br>1<br>1<br>1<br>1<br>0<br>0<br>0      | ます。<br>から生成する<br>(kJ/mol)の<br>準ギブズエス<br>H[+]<br>0<br>-2<br>-1<br>-3<br>-3<br>-2<br>-3<br>-4<br>0<br>1 | <br>5反応式を思<br>値も用意し<br>ネルギー変f<br>e<br>2<br>0<br>0<br>0<br>0<br>0<br>0<br>0<br>0<br>0<br>0<br>0<br>0<br>0<br>0<br>0<br>0<br>0<br>0 | ます。<br>ます。<br>と(kJ/mol)、<br>H2O<br>0<br>1<br>1<br>1<br>2<br>3<br>4<br>0<br>0                                                                                                    | Eす。<br>活量シフト<br>CN[-]<br>0<br>0<br>0<br>0<br>0<br>0<br>0<br>1<br>1      | d(log a) (通<br>dGf*<br>147.06<br>0<br>65.889<br>54.089<br>164.238<br>67.508<br>164.227<br>237.056<br>0<br>-52.7                     | 常は0)の順に<br>d(log a)<br>0<br>0<br>0<br>0<br>0<br>0<br>0<br>0<br>0<br>0<br>0<br>0<br>0<br>0<br>0<br>0<br>0<br>0<br>0  | -記述します  |
| Tvariable<br>*<br>*こに系内にある<br>*<br>*各相のデータをそ<br>*まず、ある相 1 md<br>*例: 2 H[+] + 3 Zn<br>*この反応に対応す<br>*そして、相の名前<br>*例: Phase,相X, 2<br>*<br>Phase<br>Phase<br>Phase<br>Phase<br>Phase<br>Phase<br>Phase<br>Phase<br>Phase<br>Phase<br>Phase<br>Phase<br>Phase<br>Phase<br>Phase<br>Phase<br>Phase<br>Phase<br>Phase<br>Phase<br>Phase<br>Phase<br>Phase<br>Phase<br>Phase<br>Phase<br>Phase<br>Phase<br>Phase<br>Phase<br>Phase | 0<br>各相の熱力学デー<br>れぞれー行で記述<br>obが、各座標軸にジ<br>[2+] -> 相 X<br>る標準ギブズエネ<br>、反応式の左辺の<br>、3、0、0、0、-30、0<br>相の名前<br>Zn (s)<br>Zn[2+]<br>ZnO (s)<br>Zn[2+]<br>ZnO (s)<br>ZnOH[+]<br>HZnO2[-]<br>Zn(OH)3[-]<br>Zn(OH)3[-]<br>Zn(OH)4[2-]<br>ON[-]<br>HCN<br>Zn(CN)2 (s) | タを記述しま<br>します。<br>対応する相ガ<br>ルギー変化<br>各係数、標<br>Zn[2+]<br>1<br>1<br>1<br>1<br>1<br>1<br>1<br>1<br>1<br>1<br>1<br>1<br>1      | ます。<br>いら生成する<br>(kJ/mol)の<br>準ギブズエス<br>H[+]<br>0<br>-2<br>-1<br>-3<br>-3<br>-4<br>0<br>1<br>0        | <br>5反応式を思<br>値も用意し<br>ネルギー変1<br>e<br>2<br>0<br>0<br>0<br>0<br>0<br>0<br>0<br>0<br>0<br>0<br>0<br>0<br>0<br>0<br>0<br>0<br>0<br>0 | ます。<br>ます。<br>と(kJ/mol)、<br>H2O<br>0<br>1<br>1<br>1<br>2<br>3<br>4<br>0<br>0<br>0<br>0                                                                                                    | Eす。<br>活量シフト<br>CN[-]<br>0<br>0<br>0<br>0<br>0<br>0<br>0<br>1<br>1<br>1 | d(log a) (通<br>dGf*<br>147.06<br>0<br>65.889<br>54.089<br>164.238<br>67.508<br>164.227<br>237.056<br>0<br>-52.7<br>-76.74           | 常は0)の順に<br>d(log a)<br>0<br>0<br>0<br>0<br>0<br>0<br>0<br>0<br>0<br>0<br>0<br>0<br>0<br>0<br>0<br>0<br>0<br>0<br>0  | -記述します  |
| Tvariable<br>*<br>*こに系内にある<br>*<br>*各相のデータをそ<br>*まず、ある相 1 md<br>*例: 2 H[+] + 3 Zn<br>*の反応に対応す<br>*そして、相の名前<br>*例: Phase,相X, 2<br>*<br>Phase<br>Phase<br>Phase<br>Phase<br>Phase<br>Phase<br>Phase<br>Phase<br>Phase<br>Phase<br>Phase<br>Phase<br>Phase<br>Phase<br>Phase<br>Phase<br>Phase<br>Phase<br>Phase<br>Phase<br>Phase<br>Phase<br>Phase<br>Phase<br>Phase<br>Phase<br>Phase<br>Phase<br>Phase<br>Phase<br>Phase  | 0<br>各相の熱力学デー<br>れぞれー行で記述<br>olが、各座標軸にジ<br>[2+] -> 相 X<br>「る標準ギブズエネ<br>、反応式の左辺の<br>、3,0,0,0,-30,0<br>相の名前<br>Zn(s)<br>Zn[2+]<br>ZnO(s)<br>Zn[2+]<br>ZnO(H)2[-]<br>Zn(OH)2(s)<br>Zn(OH)4[2-]<br>HCN<br>Zn(CN)2(s)<br>Zn(CN)4[2-]                               | タを記述しま<br>マクを記述します。<br>対応する相ガ<br>ルギー変化<br>各係数、標<br>Zn[2+]<br>1<br>1<br>1<br>1<br>1<br>1<br>1<br>1<br>1<br>1<br>1<br>1<br>1 | ます。<br>                                                                                               | <br>5反応式を思<br>値も用意し<br>ネルギー変1<br>e<br>2<br>0<br>0<br>0<br>0<br>0<br>0<br>0<br>0<br>0<br>0<br>0<br>0<br>0<br>0<br>0<br>0<br>0<br>0 | ます。<br>ます。<br>と(kJ/mol)、<br>H2O<br>0<br>1<br>1<br>1<br>2<br>2<br>3<br>4<br>0<br>0<br>0<br>0<br>0<br>0<br>0                                                                                                    | Eす。<br>活量シフト<br>CN[-]<br>0<br>0<br>0<br>0<br>0<br>1<br>1<br>1<br>2<br>4 | d(log a) (通<br>dGf*<br>147.06<br>0<br>65.889<br>54.089<br>164.238<br>67.508<br>164.227<br>237.056<br>0<br>-52.7<br>-76.74<br>-95.64 | 常(は0)の順(<br>は(log a)<br>0<br>0<br>0<br>0<br>0<br>0<br>0<br>0<br>0<br>0<br>0<br>0<br>0<br>0<br>0<br>0<br>0<br>0<br>0 | -記述しま?  |

- 3.5 Chesta による描画
- 1. 保存した CSV ファイルを Chesta で開き、"次へ"をクリックする。

式に  $H_2O$  を含まれない化学種しか描画されない)。考慮する相を全て選択し、"次へ" をクリックする。

|          | $X \equiv \log a(CN^{-})$    |  |  |  |
|----------|------------------------------|--|--|--|
| 应每十      | Y 軸:pH                       |  |  |  |
| 产生标 轴    | Z 軸: $E$                     |  |  |  |
|          | 投影軸:log a(Zn <sup>2+</sup> ) |  |  |  |
| パラメータ(切断 | $\log a(H_2O)$               |  |  |  |
| 軸)       |                              |  |  |  |

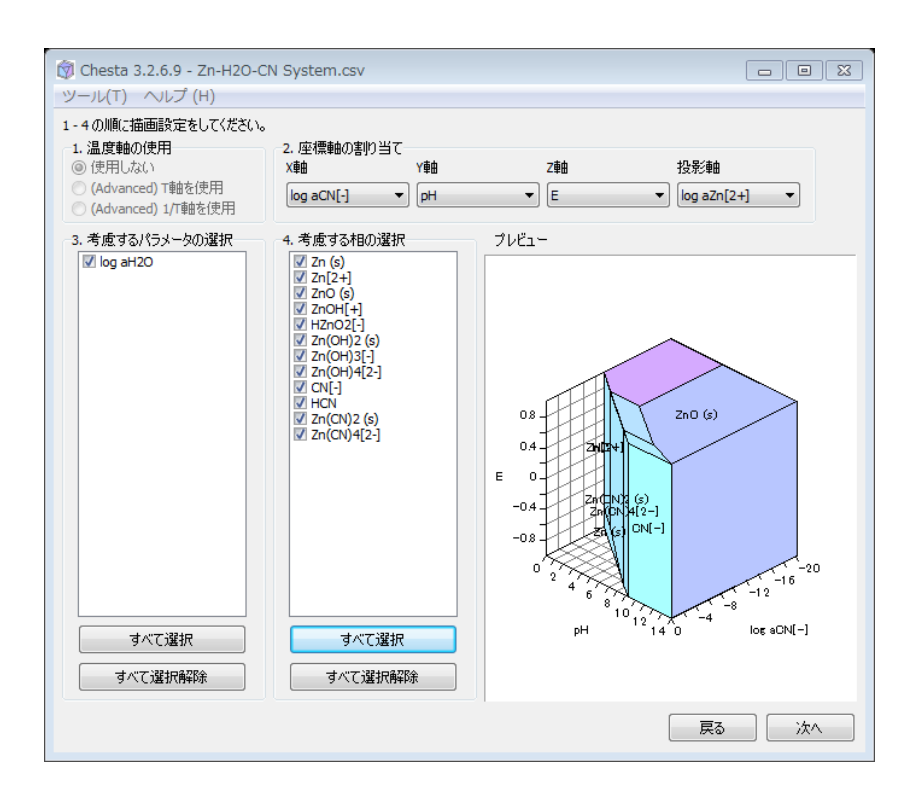

- 3. 電位-pH 図が表示される。
- 4. "環境設定・図の切断"画面で、log a(H<sub>2</sub>O) = 0 に設定する。

 相の設定"画面で溶存 Zn 化学種(Zn<sup>2+</sup>、ZnOH<sup>+</sup>、HZnO<sub>2</sub><sup>-</sup>、Zn(OH)<sub>3</sub><sup>-</sup>、 Zn(OH)<sub>4</sub><sup>2-</sup>、Zn(CN)<sub>4</sub><sup>2-</sup>)をまとめて選択し、log 活量の値を変更する。また、配位子 (CN<sup>-</sup>、HCN (ao))をまとめて選択し、log 活量の値を変更する。このとき、必ず<u>溶存</u> Zn 化学種濃度に対して、配位子濃度が過剰になるようにする。 また、配位子の表示方 法を "無し"にし、相名表示のチェックをはずす。必要に応じて、相の色を変更す る。

| Chesta 3.2.6.9<br>ール(T) へルフ                                                                                                    | - Z      | n-H2O-CN S            | ystem.csv                       |                              |                 | and the second second    |                         |                  |                  |
|----------------------------------------------------------------------------------------------------|----------|-----------------------|---------------------------------|------------------------------|-----------------|--------------------------|-------------------------|------------------|------------------|
| 示 相の設定<br>圖別設定                                                                                                    | 環坊       | ,<br>観定・図の切り          | 析 各種出力                          |                              |                 |                          |                         |                  |                  |
| 設定対象 (Ctrlギ<br>相の名前                                                                                                    | 一C7<br>色 | 現 (d<br>d G0 (kJ/mol) | GO, dHO, dSO (2<br>dHO (kJ/mol) | ↓テ ータファイルで-<br>dS0 (J/mol K) | らえられた温<br>log活量 | L度における1直(<br>dG (kJ/mol) | :す)<br>表示方法             | 相名表示             | 強 1              |
| ZnO (s)<br>ZnOH[+]                                                                                                    |          | 65.889<br>54.089      |                                 |                              | 0               | 65.889<br>42.673         | 塗りつぶし<br>塗りつぶし<br>注りつぶし | する<br>する<br>オろ   | したした             |
| Zn(OH)2 (s)<br>Zn(OH)3[-]                                                                                                    |          | 67.508<br>164.23      |                                 |                              | -2<br>0<br>-2   | 67.508<br>152.81         | 塗りつぶし<br>塗りつぶし<br>塗りつぶし | ತನ<br>ತನ         | したした             |
| Zn(OH)4[2-]<br>CN[-]<br>HCN                                                                                                    |          | 237.06<br>0<br>-52.7  |                                 |                              | -2<br>0<br>0    | 225.64<br>0<br>-52.7     | 塗りつぶし<br>無し<br>無し       | する<br>しない<br>しない | Ut =<br>Ut<br>Ut |
| Zn(CN)2 (s)<br>Zn(CN)4[2-]                                                                                                    |          | -76.74<br>-95.64      |                                 |                              | 0<br>-2         | -76.74<br>-107.06        | 塗りつぶし<br>塗りつぶし          | する<br>する         | した               |
| ▲         Ⅲ         ▲           名前         適用         色         変更         表示方法         ■相名表示           dG0         適用         dG         適用         ● 塗りつぶし         ● 強制表示           dH0         適用         log活量         0         適用         ● 無し         ● 計算から除外 |          |                       |                                 |                              |                 |                          |                         |                  |                  |
| dS0 通用<br>                                                                                                    |          |                       |                                 |                              |                 |                          |                         |                  |                  |
|                                                                                                    |          |                       |                                 |                              |                 |                          | 展                       | 5                | 次へ               |

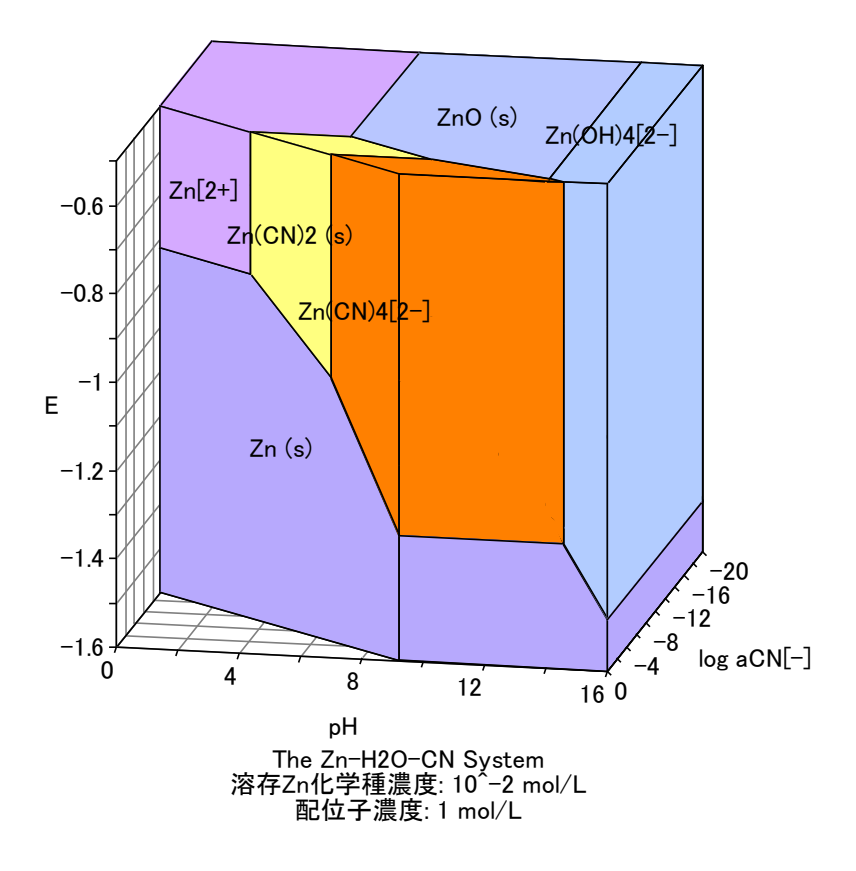

図を回転し、log a(CN<sup>-</sup>) 軸方向に図を見ると、配位子濃度(CN<sup>-</sup> + HCN)が一定の場合の相平衡関係を表す図が得られる。

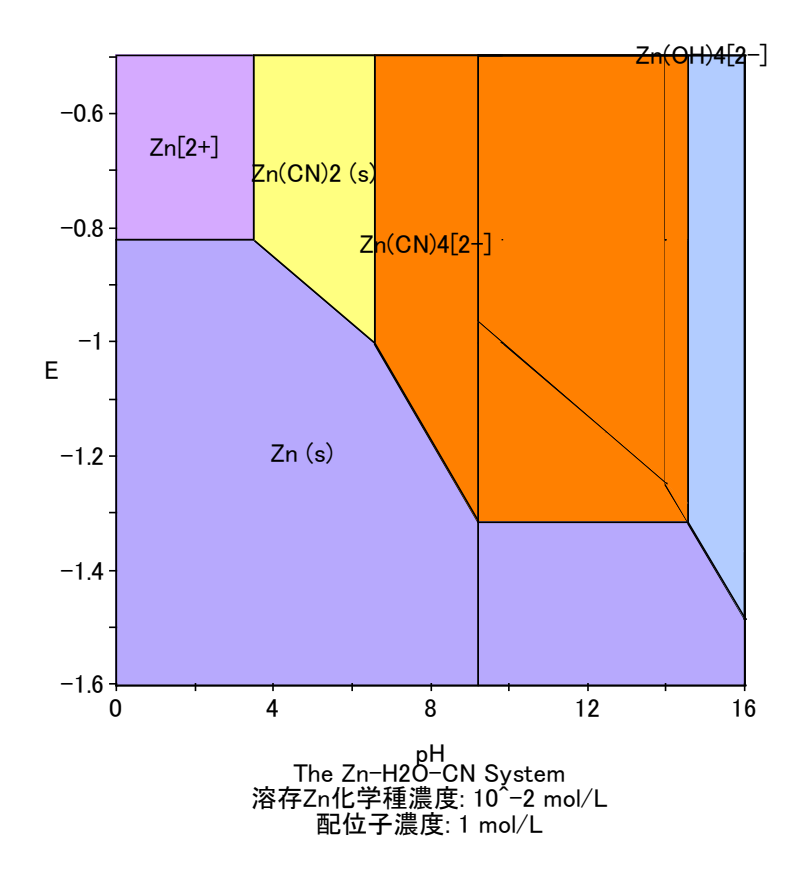

- 4 データファイルについて
- 4.1 データファイルに含まれる情報

データファイルには、次のような情報が含まれる。

- 図の名前や、座標軸のラベル、座標軸の種類、作図範囲、温度操作の可否など作
   図の際に必要な設定情報
- 標準物質名。系の次元数、温度など系に関する情報
- 系に存在する各相の組成と標準生成ギブズエネルギー、標準生成エントロピー などの熱力学データ
- 4.2 データファイルの形式

Chesta で使用されるデータファイルはコンマ区切りのテキストファイルである。拡 張子は".txt"または".csv"である。データファイルはメモ帳などのテキストエディタまた は Excel などで編集できる。

データファイルは一行ごとが独立して一つの意味を持っている。行の先頭には、その

行が持つ情報の種類を示す識別子が記される。続いて、コンマ区切りで当該情報が記される。また、アステリスク"\*"で始まる行はコメント行とみなされ作図の際には無視される。以下にデータファイルの例を示す。

Version. 3 Dimension, 3 DiagramName, A-B-C 系 AxisLabel,  $\log a(A)$ ,  $\log a(B)$ ,  $\log a(C)$ AxisType, loga, loga, loga CompositionLabel, A, B, C LowerLimit, -20, -20, -20 UpperLimit, 5, 5, 5 T, 298 Tvariable, 1 Phase, A(g), 1, 0, 0, 0, 0, 0 Phase, B(s), 0, 1, 0, 0, 0, 0 Phase, C(s), 0, 0, 1, 0, 0, 0 Phase, AB(s), 1, 1, 0, -30, -5, 0 Phase, AC(s), 1, 0, 1, -60, -3, 0 Phase, A2BC(s), 2, 1, 1, -95, -30, 0

4.3 各識別子の意味

表 7 に識別子の一覧を示す。一つのデータファイル中で各識別子は1回のみ使用で きる。("Phase"識別子は除く)

表 7 識別子一覧

| 識別子     | 説明                                                       |
|---------|----------------------------------------------------------|
| Version | データファイルのバージョンを記述する。現行バージョン<br>は3である。<br>(記述例) Version, 3 |

| Dimension         | 系の次元数を半角整数で指定する。                              |
|-------------------|-----------------------------------------------|
|                   | (記述例) Dimension, 3                            |
|                   |                                               |
| DiagramName       | 図の名称を記述する。ここで記述された名称は図の下側に                    |
|                   | 表示される。作図時に変更することもできる。                         |
|                   | (記述例) DiagramName, A-B-C 系                    |
|                   |                                               |
| AxisLabel         | 各座標軸のラベルを記述する。系の次元数分だけ連続して                    |
|                   | 指定する。作図時に変更することもできる。                          |
|                   | (記述例) AxisLabel, log a(A), log a(B), log a(C) |
|                   |                                               |
| AxisType          | 各座標軸の種類を指定する。系の次元数だけ連続して指定                    |
|                   | する。 指定可能な種類は"loga", "pL", "kJ", "eV", "E"で,   |
|                   | それぞれ log (活量) 軸,-log (活量) 軸,エネルギー[kJ]         |
|                   | 軸,エネルギー[eV]軸,電位軸を表す。log の底は 10 であ             |
|                   | る。                                            |
|                   | (記述例) AxisType, loga, pL, E                   |
| Commonition Labol | タ应迺軸に対応ナスは八々な記述ナス、ダの次元数だけ演                    |
| CompositionLaber  | 台座惊軸に対応する成方石を記述する。未の久儿数にり建<br>はして北京ナマ         |
|                   |                                               |
|                   | (元元194) CompositionLabel, A, B, C             |
| LowerLimit        | 各座標軸の下限値を指定する。系の次元数分だけ連続して                    |
|                   | 指定する。作図時に変更することもできる。                          |
|                   | (記述例) LowerLimit, -20, -20, -20               |
|                   |                                               |
| UpperLimit        | 各座標軸の上限値を指定する。系の次元数分だけ連続して                    |
|                   | 指定する。作図時に変更することもできる。                          |
|                   | (記述例) UpperLimit, 5, 5, 5                     |
|                   |                                               |
| Т                 | データファイルに記述された熱力学データがどの温度(単                    |
|                   | 位:K)におけるものなのかを記述する。                           |
|                   | (記述例) T, 298                                  |
|                   |                                               |

Tvariableデータファイルが温度操作に対応しているものかどうかを記述する。記述する値は 0, 1, 2 のいずれかで、それぞれ下表のような意味を持つ。

"Tvariable"識別子の値とその意味

| 値 | 温度操作への | 必要な熱力学データ     |
|---|--------|---------------|
|   | 対応     |               |
| 0 | 非対応    | 標準生成ギブズエネルギー  |
| 1 | 対応     | 標準生成ギブズエネルギーと |
|   |        | 標準生成エントロピー    |
| 2 | 対応     | 標準生成ギブズエネルギーと |
|   |        | 標準生成エンタルピー    |
|   |        |               |

(記述例) Tvariable, 1

 Phase 系内の化学種の名称、組成、標準生成ギブズエネルギー (kJ/mol)、活量シフト3を記述する。温度操作に対応させる ときは、ギブズエネルギー変化の直後に標準生成エントロ ピー (J/mol) または標準生成エンタルピー (kJ/mol) の値 も記述する。"Phase"識別子は化学種の数だけ使用すること ができる。 (記述例) Phase, A2BC(s), 2, 1, 1, -95, -30, 0

参考文献

[1] Donald D. Wagman et al., The NBS tables of chemical thermodynamic properties, J. Phys Chem. Ref. Data, Volume 11, Supplement No.2 (1982).

[2] W. M. Latimer, "The oxidation states of the elements and their potentials in aqueous solutions," 2<sup>nd</sup> ed., Prentice-Hall Inc. Eaglewood Cliffs, N.J., 1952.

3 Chesta で扱う化学種の活量を意図的にずらすために用いることができる。たとえば、 log (活量) = −1 である状態を新たに log (活量) = 0 と定義して扱いたい場合、活量シフト を −1 と指定する。